## 安否確認システム(ANPIC)における メールアドレス2,3の登録方法(1:初期設定)

まず、ANPIC の初期設定サイトから初期設定を行っていただき、次に ANPICサイトへログインしてメールアドレス2,3を登録ください。

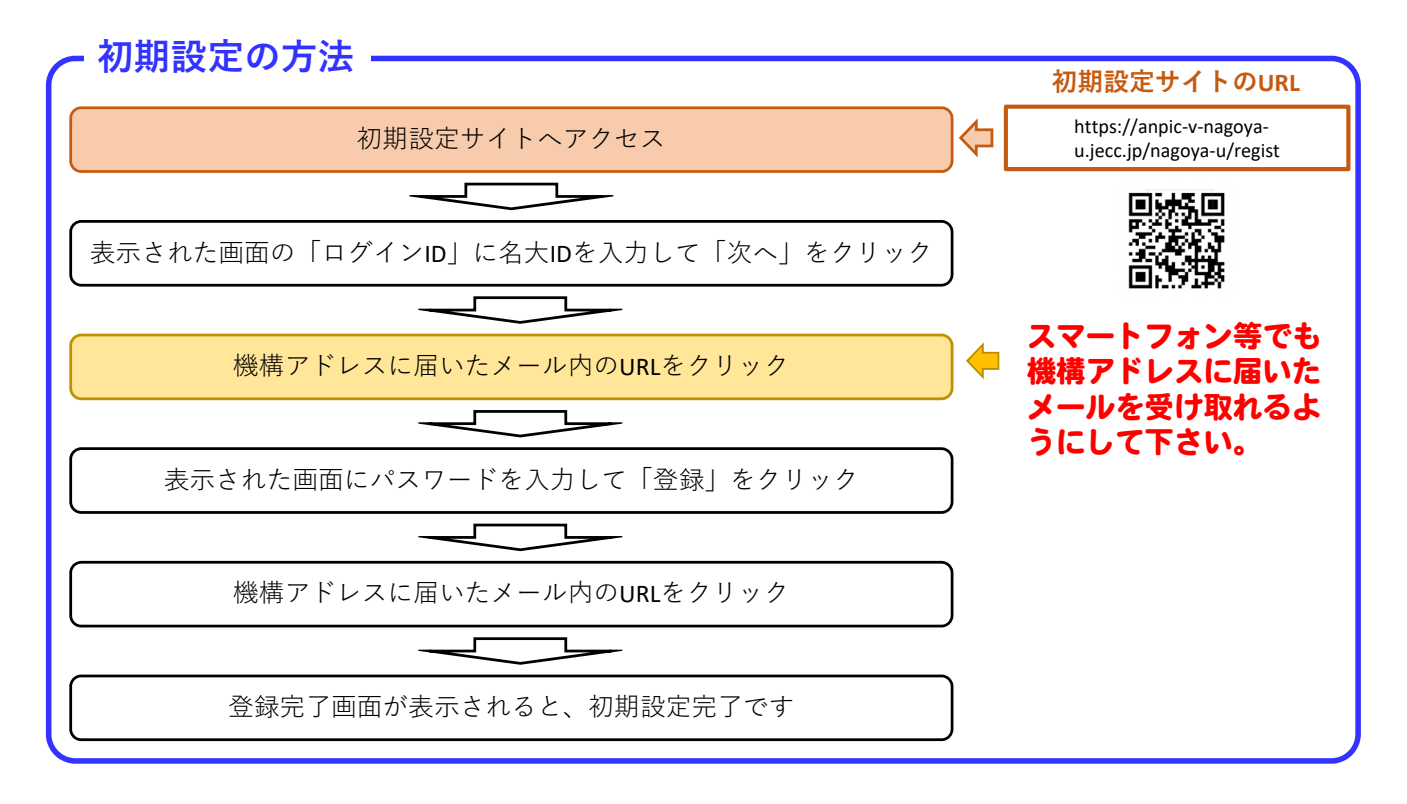

## 安否確認システム(ANPIC)における メールアドレス2,3の登録方法(2:登録)

| Enterport                                                                                                    | ANPICサイトヘログイン(ログインIDとパスワード入力)                                                                                                    |
|----------------------------------------------------------------------------------------------------|----------------------------------------------------------------------------------------------------|
| ログイン 安正接集 ログインID ICI7-ド ICI7-ド ICI7- | ANPICログインサイトのURL<br>https://anpic-v-nagoya-<br>u.jecc.jp/nagoya-u/login/                                                                                                    |
| 左上部のメニ.<br>「ア:                                                                                                    | ューボタンでメニューを表示、<br>カウント設定」を選択<br>「「「」」」<br>「」」<br>「」」<br>「」」<br>本→ (<br>場示板<br>発酵時: ??\ことはE (?)とうのは点社の管理的:<br>時時: ??\ことはE (?)とうのは点社の管理的:<br>時時: ??\ことはE (?)とうのは点社の管理的:<br>時時: ??\ことはE (?)とういは、<br>日本 ()<br>日本 () |
| <ul> <li>アカウントはま</li> <li>ログインパスワード</li> <li>パスワードを編集する</li> <li>メール</li> <li>パメールと</li> <li>メールドレスを振集する</li> <li>メールアドレスを振集する</li> <li>メールアドレスを振集する</li> <li>メールアドレスを振集する</li> </ul>                                                                                                    | メールアドレス2、3を登録(パスワード変更も可能)<br>メニューの「アカウント設定」より、アカウント設定画面にアクセスし、【ログイン<br>パスワード】【メール】の「編集する」ボタンから登録または変更をしてください。                                                                                                    |
| メールアドレス2 未登録<br>メールアドレス3 未登録<br>スマートフォンアプリ 端末情報<br>▲ AppStore<br>Couple Party                                                                                                    | メールアドレス2、3を登録することができます。( <u>ただし、他と同じア<br/><u>ドレスは登録できません。</u>)<br/>メールアドレス1は変更できません。</u>                                                                                                    |

## How to register your private email address in Safety Confirmation System(ANPIC) as "メールアドレス2, 3" (1:Initial Setting)

At first, please perform the initial settings from the ANPIC initial settings web site, then log in to the ANPIC site and register your email address.

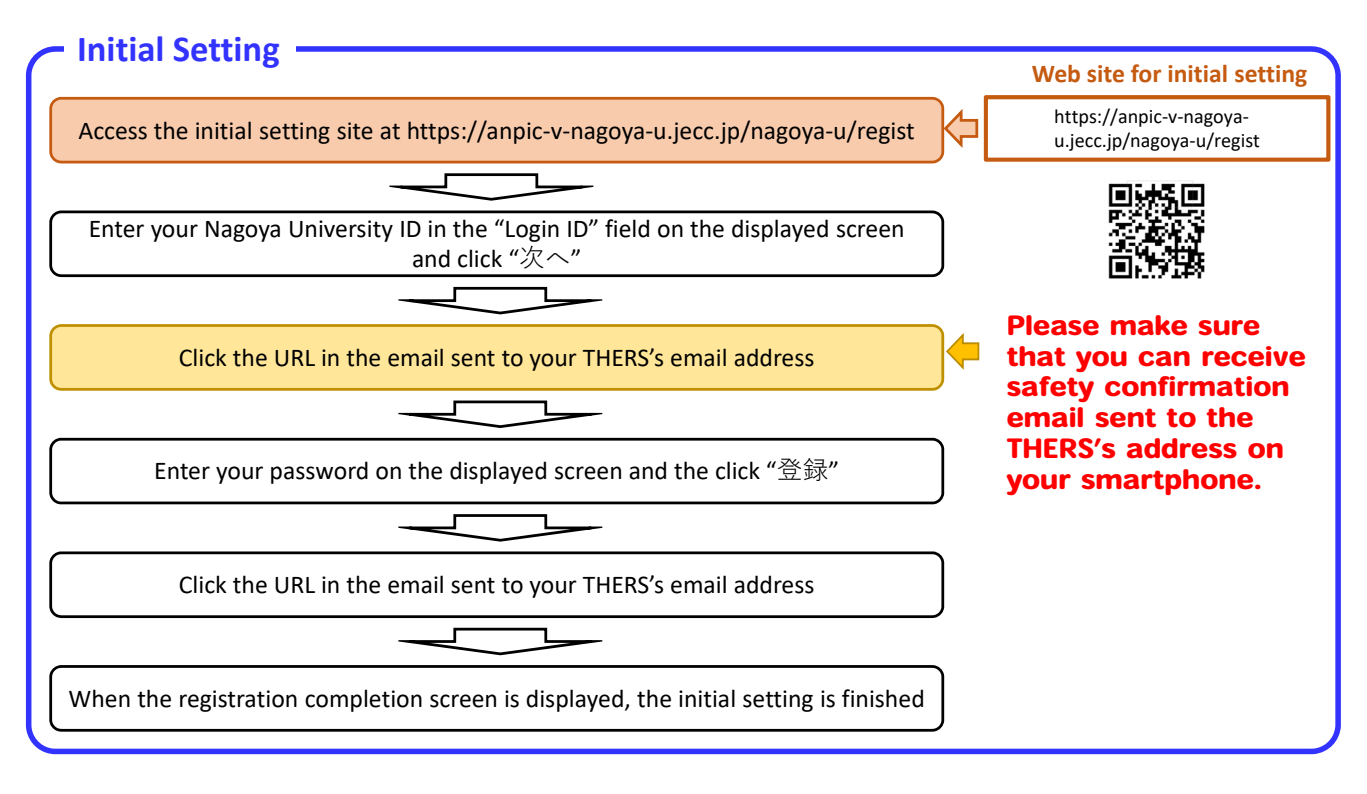

## How to register your private email address in Safety Confirmation System(ANPIC) as "メールアドレス2, 3" (2:Register or change your email address)

| How to register ——                                                                           |                                                                                                    |
|----------------------------------------------------------------------------------------------|----------------------------------------------------------------------------------------------------|
|                                                                                              | Log in to the ANPIC web site (enter login ID and password)                                                                                                    |
| ログイン 安田林舎<br>ログイン10<br>パスワード<br>ログイン                                                         | Log in site of ANPIC<br>https://anpic-v-nagoya-<br>u.jecc.jp/nagoya-u/login/                                                                                                    |
| Displayed and select th                                                                      | ee menu using the menu button on the<br>upper left 場所にします。<br>場所、アントエル (アンビッタは点社の専事的)<br>時間、アントレス (アンビッタは点社の専事的)<br>時間、アントレス (アンビッタは点社の専事的)<br>時間、アントレス (アンビッタは点社の専事的)<br>時間、アントレス (アンビッタは点社の専事的)<br>時間、アントレス (アンビッタは点社の専事的)<br>時間、アントレス (アンビッタは点社の専事的)<br>時間、アントレス (アンビッタは点社の専事的)<br>時間、アントレス (アンビッタは点社の専事的) |
| こ アカウント&を<br>ログインパスワード<br>パパスワードを編集する<br>メール<br>メールト<br>メールト<br>メールアトレスを編集する<br>メールアトレスを編集する | Register or change your private email address in "メールアド<br>レス 2 and 3" (You can change your password.)<br>Access the account setting screen form "アカウント設定" in the menu and register or<br>change your details using the "編集する" button for [ログインパスワード] or [メール].                                               |
| ■メールをテスト注意する<br>メールアドレス2 米型線<br>メールアドレス3 米型線<br>スマートフォンアプリ 端末情報<br>€ ADD Story W             | You can register of change "メールアドレス2" and "メールアドレス3".<br>(Caution! You cannot register the same email address as other addresses.)<br>"メールアドレス1" is locked.                                                                                                    |
|                                                                                              | After registration of your email address, check the confirmation email from ANPIC.                                                                                                    |